## RP Shift Reject in Accra Access

1. Log into Accra Access (<u>https://access.accrahomecare.org/</u>)

2. Click "**Time Entries**" in the top right corner of the screen.

| ac          | cra                                                | Harry Potter (033016)                                                                                |                                                                       |                                                         |                                 | KM Krista Meyers ~ |
|-------------|----------------------------------------------------|----------------------------------------------------------------------------------------------------|-----------------------------------------------------------------------|---------------------------------------------------------|---------------------------------|--------------------|
|             |                                                    | HOME T                                                                                               | IME ENTRIES RESOURCES                                                 |                                                         |                                 |                    |
|             | Service Agreement In                               | nformation                                                                                           | Program An Incerne                                                    | nts                                                     |                                 |                    |
|             | Agreement<br>Program<br>Effective                  | 08/18/2023 - 04/04/2024 2450 (99999033117NPI)<br>245D<br>8/18/2023 to 4/4/2024                       | <ul> <li>No Current Announcements</li> <li>Key Information</li> </ul> | _                                                       |                                 |                    |
|             | Budget Spending Ra                                 | te                                                                                                   | Responsible Party 1                                                   | Timothy Jones<br>(952) 935-3515                         | timothyjones@accracare.org      |                    |
|             |                                                    | Budget Snapshot:                                                                                     | Responsible Party 2<br>245D Service Coordinator                       | Krista Meyers<br>(612) 274-9936<br>Gloria Kim           | kristameyersiRaccrahomecare.org |                    |
|             |                                                    | 1,540.00 hrs                                                                                         | 245D Fax<br>Email 245D Timesheets                                     | (763)294-214)<br>(952) 935-7112<br>MyTime@accracare.org | <u>EloriaKim@kaccracare.org</u> |                    |
|             | (This inform                                       | Used<br>Indv Home Supts w/o Training<br>ation is based on validated time sheets processed by Accra.] |                                                                       |                                                         |                                 |                    |
|             | Budget Details                                     |                                                                                                    |                                                                       |                                                         |                                 |                    |
| Q 12<br>Min | 500 WHITEWATER DR. SUITE 100<br>nnetonka, MN 55343 | (866) 935-3515<br>MON-THURS   8AM t0 4:30PM<br>FRL   8AM t0 4PM                                      |                                                                       |                                                         | <b>O</b> 202                    | 3 ACCRA CARE, INC. |

3. Select the shift(s) you would like to **reject**.

| ccra                |                              |                                 |                                |                  |             | Harry Potter (033016) |        |                  |                                 |           |             |             |                |                   | KM Kris  |  |
|---------------------|------------------------------|---------------------------------|--------------------------------|------------------|-------------|-----------------------|--------|------------------|---------------------------------|-----------|-------------|-------------|----------------|-------------------|----------|--|
|                     |                              |                                 |                                | но               | ME          | TIME E                | ntries | RESOURCES        | JOBS                            |           |             |             |                |                   |          |  |
| Sh                  | iifts Needing                | Approval                        |                                |                  |             |                       |        | Recent Shif      | fts (Last 21 Days)              |           |             |             |                |                   |          |  |
|                     | Caregiver                    | Service                         | Date                           | Time In          | Time<br>Out | Total<br>Hours        |        | Caregiver        | Service                         | Date      | Time In     | Time<br>Out | Total<br>Hours | Status            |          |  |
|                     | Krista<br>Meyers             | Indv Home Supts w/o<br>Training | 9/23/2023                      | 10:52<br>AM      | 4:52 PM     | б                     | B      | Krista<br>Meyers | Indv Home Supts w/o<br>Training | 9/27/2023 | 11:06<br>AM | 2:10<br>PM  | 3              | Approved by<br>RP | <b>B</b> |  |
|                     | Krista<br>Meyers             | Indv Home Supts w/o<br>Training | 8/29/2023                      | 7:01 AM          | 8:00 AM     | 1                     | 6      | Krista<br>Meyers | Indv Home Supts w/o<br>Training | 9/23/2023 | 10:52<br>AM | 4:52<br>PM  | б              | Pending 🕚         | 8        |  |
|                     | Krista<br>Meyers             | PCA TODAY                       | 8/15/2023                      | 12:00<br>AM      | 11:59<br>PM | 0                     | в      |                  |                                 |           |             |             |                |                   |          |  |
|                     |                              |                                 |                                |                  | App         | ove                   | Reject |                  |                                 |           | View L      | ast 90 Day  | s Show         | Weekly Hour Sum   | nary     |  |
| WHITEWA<br>onka, MN | ATER DR. SUITE 10<br>I 55343 | 0 4                             | (866) 935-351<br>MONTHURS.   8 | 5<br>IAM to 4:30 | IPM         |                       |        |                  |                                 |           |             |             |                | <b>G</b> 20       | 123 ACC  |  |

## 4. Click "Reject."

| ccra               |               |                        |                                 |                                |                 | Harry Potter (033016) v |                |        |                  |                                 |           |             |             |                |                   | KM Kris |  |
|--------------------|---------------|------------------------|---------------------------------|--------------------------------|-----------------|-------------------------|----------------|--------|------------------|---------------------------------|-----------|-------------|-------------|----------------|-------------------|---------|--|
|                    |               |                        |                                 |                                | но              | ME _                    | TIME E         | NTRIES | RESOURCES        | JOBS                            |           |             |             |                |                   |         |  |
| Sh                 | nift          | s Needing A            | Approval                        |                                | -               | -                       | -              |        | Recent Shit      | fts (Last 21 Days)              |           | -           | -           | -              |                   |         |  |
|                    |               | Caregiver              | Service                         | Date                           | Time In         | Time<br>Out             | Total<br>Hours |        | Caregiver        | Service                         | Date      | Time In     | Time<br>Out | Total<br>Hours | Status            |         |  |
|                    | ĸ             | Krista<br>Meyers       | Indv Home Supts w/o<br>Training | 9/23/2023                      | 10:52<br>AM     | 4:52 PM                 | б              | B      | Krista<br>Meyers | Indv Home Supts w/o<br>Training | 9/27/2023 | 11:06<br>AM | 2:10<br>PM  | 3              | Approved by<br>RP | •       |  |
|                    | ĸ             | Krista<br>Meyers       | Indv Home Supts w/o<br>Training | 8/29/2023                      | 7:01 AM         | 8:00 AM                 | 1              | в      | Krista<br>Meyers | Indv Home Supts w/o<br>Training | 9/23/2023 | 10:52<br>AM | 4:52<br>PM  | 6              | Pending 0         | B       |  |
|                    | ĸ             | Krista<br>Meyers       | PCA TODAY                       | 8/15/2023                      | 12:00<br>AM     | 11:59<br>PM             | 0              | в      |                  |                                 |           |             |             |                |                   |         |  |
|                    |               |                        |                                 |                                |                 | Арр                     | ove            | Reject |                  |                                 |           | View I      | ast 90 Day  | s Show         | Weekly Hour Sumn  | nary    |  |
| VHITEW/<br>nka, MN | ATER<br>1 553 | R DR. SUITE 100<br>343 | •                               | (866) 935-351<br>MONTHURS.   8 | 5<br>AM to 4:30 | PM                      |                |        |                  |                                 |           |             |             |                | <b>G</b> 20       | 23 ACC  |  |

5. Add a comment if you would like. Click "Continue."

| accr                           | a    | )                        |                                 |                                                       | Н         | arry Potte  | r (033016)     |           |               | . •                |           |             |             |                |                   | KM Krista Meyers +  |
|--------------------------------|------|--------------------------|---------------------------------|-------------------------------------------------------|-----------|-------------|----------------|-----------|---------------|--------------------|-----------|-------------|-------------|----------------|-------------------|---------------------|
|                                |      |                          |                                 |                                                       |           |             |                |           |               |                    |           |             |             |                |                   |                     |
|                                | Shil | fts Needing A            | pproval                         |                                                       |           |             |                | Recent Sh | ifts (Last 2) | L Days)            |           |             |             |                |                   |                     |
|                                |      | Caregiver                | Service                         | Date T                                                | 'ime Ir   | Time<br>Out | Total<br>Hours | Caregiver | Service       |                    | Date      | Time In     | Time<br>Out | Total<br>Hours | Status            |                     |
| 1                              | 2    | Krista<br>Meyers         | Indv Home Supts w/o<br>Training | 1 ESOS/75/9                                           | 1:06<br>M | Reject T    | ime Shifts     |           |               | × <sup>s.w/i</sup> | 9/27/2023 | 11:06<br>AM | 2:10<br>PM  | з              | Approved by<br>RP | 8                   |
| 1                              |      | Krista<br>Meyers         | Indv Home Supts w/o<br>Training | 1 ESOS/ES/E                                           | 0:52<br>M | Comments    |                |           |               | sw/                | 9/23/2023 | 10:52<br>AM | 4:52<br>PM  | Б              | Pending 0         | 8                   |
| i.                             |      | Krista<br>Meyers         | Indv Home Supts w/o<br>Training | 8/29/2023 7                                           | 01/       | Enter com   | iments:        |           |               |                    |           |             |             |                |                   |                     |
| (                              |      | Krista<br>Meyers         | PCA TODAY                       | 8/15/2023 1<br>A                                      | 2:00<br>M | Fancel      | 1              |           | Continue      | 4                  |           |             |             |                |                   |                     |
|                                |      |                          |                                 |                                                       | I.        | Cancer      |                |           | Lonande       |                    |           |             |             |                |                   |                     |
|                                |      |                          |                                 |                                                       |           |             |                |           |               |                    |           | View I.     | ast 90 Day  | s Show         | Weekly Hour Summ  | ary.                |
|                                |      |                          |                                 |                                                       |           |             |                |           |               |                    |           |             |             |                |                   |                     |
|                                |      |                          |                                 |                                                       |           |             |                |           |               |                    |           |             |             |                |                   |                     |
| 9 12600 WHITE<br>Minnetonka, M | WAT  | ER DR. SUITE 100<br>5343 |                                 | (866) 935-3515<br>MONTHURS.   BAM<br>FRL   BAM to 4PM | 1 to 4:   | зорм        |                |           |               |                    |           |             |             |                | <b>9</b> 20       | 23 ACCRA CARE, INC. |

6. Click "Continue".

## **RP: Request Time Shift Correction**

1. Click "Time Entries" in the top right corner of the screen.

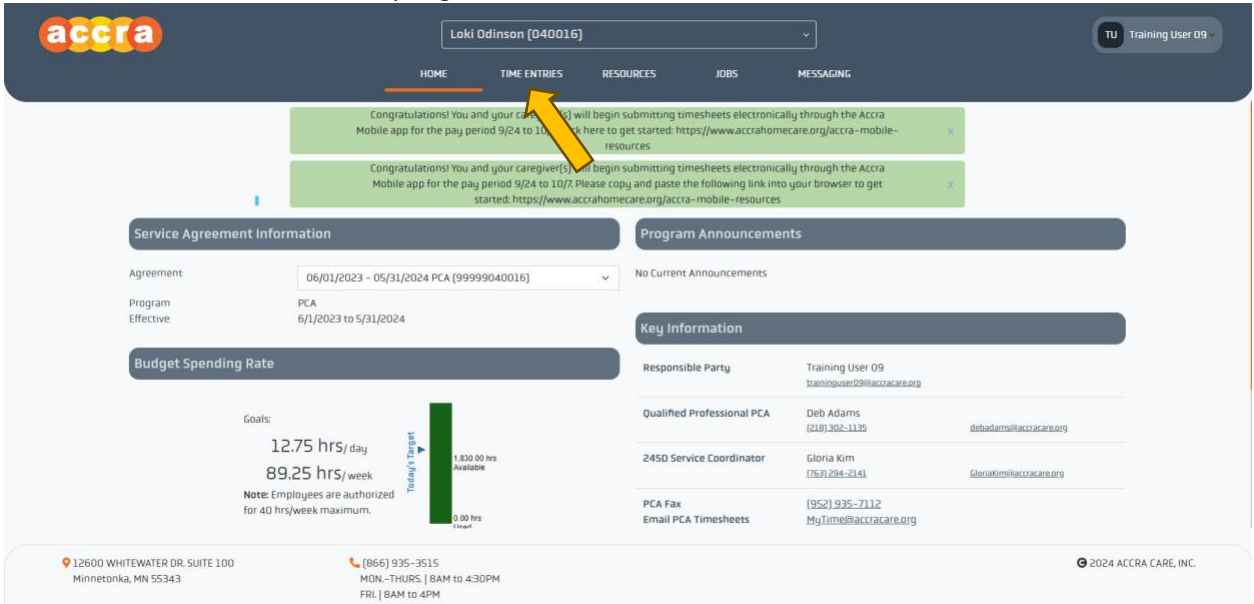

2. Click the paper icon (<sup>b</sup>) next to the shift you wish to request a correction for.

| ra                      | Lol               | ki Odinson (040016) |             |           |       | TU |
|-------------------------|-------------------|---------------------|-------------|-----------|-------|----|
|                         | НОМЕ              | TIME ENTRIES RESI   | DURCES JOBS | MESSAGING |       |    |
| Shifts Needing Approval |                   |                     |             |           |       |    |
| Caregiver               | Service           | Date                | Time In     | Time Out  | Hours |    |
| Catherine Zeta Jones    | Personal Care 1:1 | 1/9/2024            | 329 PM      | 10:43 AM  | 19.25 | B  |
| Catherine Zeta Jones    | Homemaker Service | 1/5/2024            | 1:31 PM     | 2:31 PM   | 1     |    |
| Catherine Zeta Jones    | Personal Care 1:1 | 12/20/2023          | 3:42 AM     | 10:33 AM  | 30.75 |    |
| Catherine Zeta Jones    | Personal Care 1:1 | 12/16/2023          | 1:00 AM     | 1:30 AM   | 0.5   | B  |
| Catherine Zeta Jones    | Personal Care 1:1 | 12/15/2023          | 3:30 AM     | 6:30 AM   | 3     | B  |
| Catherine Zeta Jones    | Personal Care 1:1 | 12/14/2023          | 10:30 AM    | 12:30 PM  | 2     | 6  |
| Catherine Zeta Jones    | Personal Care 1:1 | 12/12/2023          | 2:13 PM     | 3:13 PM   | 1     | 8  |
| Catherine Zeta Jones    | Homemaker Service | 12/12/2023          | 12:19 PM    | 1:19 PM   | 1     |    |
| Catherine Zeta Jones    | Homemaker Service | 12/11/2023          | 12:38 AM    | 10:38 PM  | 22    |    |
| Catherine Zeta Jones    | Personal Care 1:1 | 12/10/2023          | 3:37 AM     | 8:37 PM   | 17    | 6  |

3. Next, the shift details screen will pop-up outlining the date, time in/out, total hours, service, tasks completed, and any notes will display.

|   |                         |             | Shift Details                                   |                                    | ×   |       |   |
|---|-------------------------|-------------|-------------------------------------------------|------------------------------------|-----|-------|---|
|   | Shifts Needing Approval | I           | Caregiver: Catherine Zeta Jones                 |                                    |     |       |   |
|   | Caregiver               | Service     | Date In: 1/9/2024                               | Date Out: 1/10/2024                |     | Hours |   |
|   | Catherine Zeta Jones    | Personal Ca | Time In: 3:29 PM                                | Time Out: 10:43 AM                 |     | 19.25 | a |
|   | Catherine Zeta Jones    | Homemake    | Total Hours: 19.25                              |                                    |     | 1     | a |
|   | Catherine Zeta Jones    | Personal Ca | Status: Pending                                 | Pending Reasoning: Submitted to RP |     | 30.75 | a |
|   | Catherine Zeta Jones    | Personal Ca | Tasks Completed:                                |                                    |     | 0.5   | а |
|   | Catherine Zeta Jones    | Personal Ca | – Bathing<br>– Communicating                    |                                    |     | 3     | a |
|   | Catherine Zeta Jones    | Personal Ca | – Dressing<br>– Eating                          |                                    |     | 2     | 8 |
|   | Catherine Zeta Jones    | Personal Ca | - Positioning<br>- Toileting                    |                                    |     | 1     | 8 |
|   | Catherine Zeta Jones    | Homemake    | Care Notes: None                                |                                    |     | 1     | B |
|   | Catherine Zeta Jones    | Homemake    | Caregiver Signature Date: 1/10/2024 10:43:59 AM |                                    |     | 22    | B |
|   | Catherine Zeta Jones    | Personal Ca | Caregiver Shift Notes: None                     |                                    |     | 17    | B |
|   | н к 1 2 м н             |             | Responsible Party Notes: None                   |                                    | _   |       |   |
| - |                         |             |                                                 | Request Time Shift Correct         | ion |       |   |

4. Click "Request Time Shift Correction"

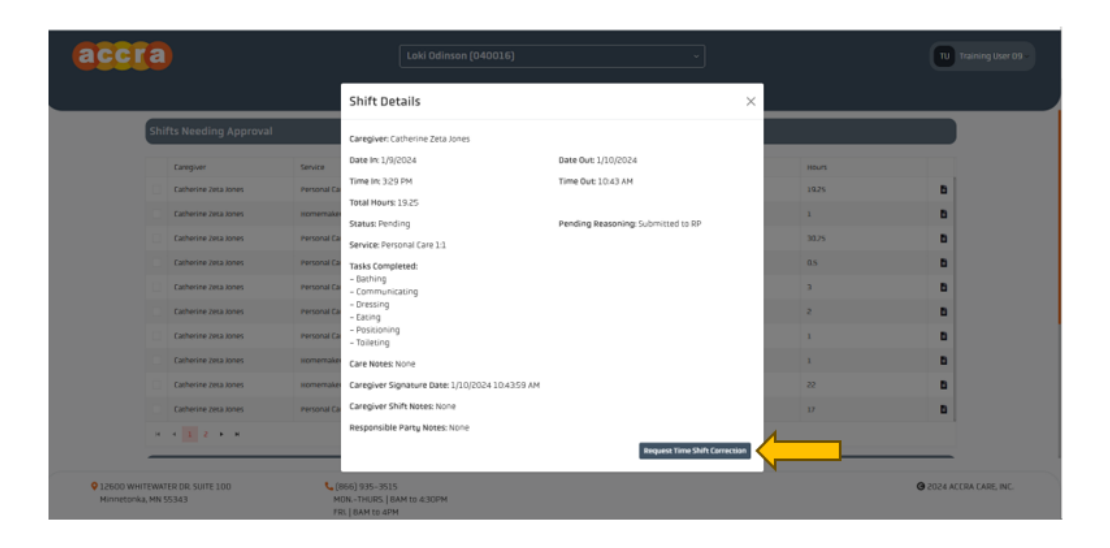

5. Your devices default email application will open a new window allowing you to compose an email message that will be sent to the Payroll department for review.

The template will include the following:

- Client ID
- Time In
- Date

Add your client ID to the email along with the correct end time for the shift and any notes you would like to include.

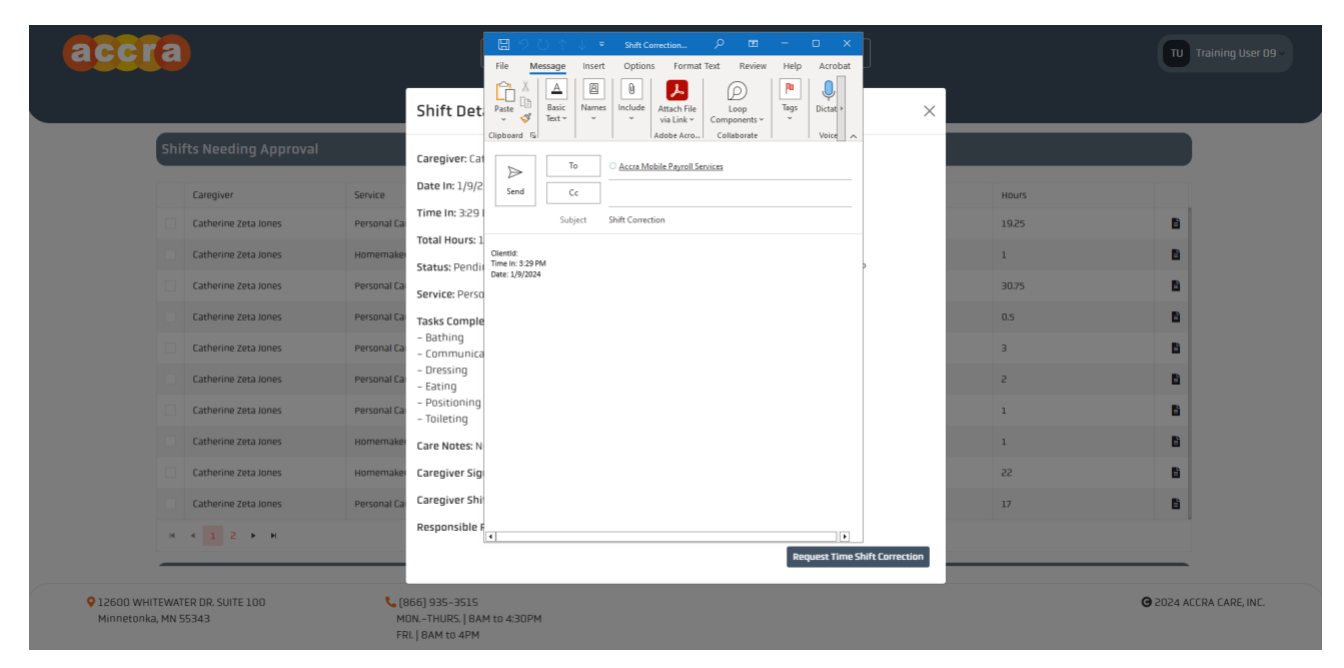

## Caregiver Shift Rejected

The next time the caregiver logs into the Accra Mobile app, they will be greeted by the home page and a banner that reads "**Action Items**".

|   | Click " <b>View</b> ".                  |
|---|-----------------------------------------|
| ≡ | Home                                    |
|   | Action Items                            |
|   | You have 1 items that need attention    |
|   | VIEW                                    |
|   | No Active Shift                         |
|   | There is currently no shift in progress |
|   | Start Shift                             |
|   | Weekly Hours Submitted                  |
|   | 19.25 Hours                             |
|   | 1/7/2024 to 1/13/2024 ×                 |

2. Select the shift that needs to be edited.

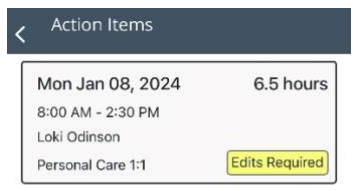

3. The shift details screen will pop-up outlining the shift. Select the "**In**" or "**Out**" time and adjust to accurately reflect the shift.

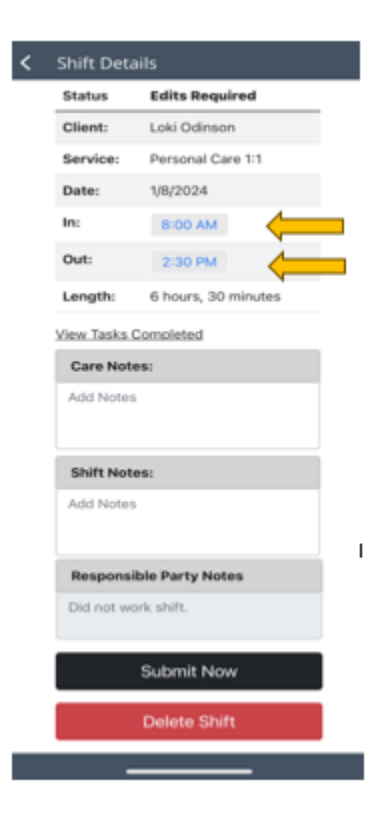

4. Add any care notes or shift notes you would like.

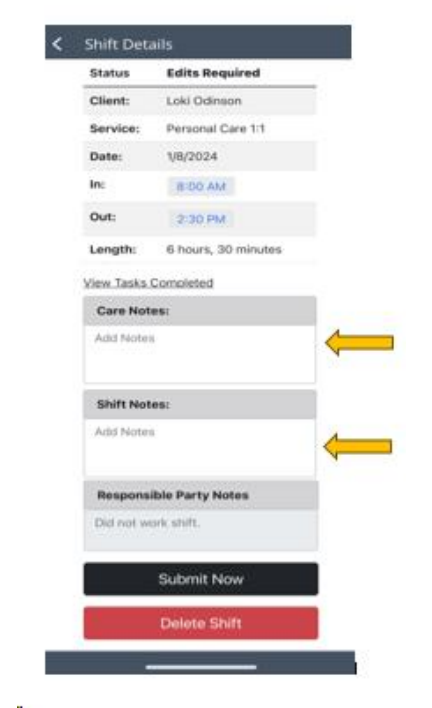

5. After editing the shift, select "**Submit Now**".

| Status     | Edits Required      |     |  |  |  |
|------------|---------------------|-----|--|--|--|
| Client:    | Loki Odinson        |     |  |  |  |
| Service:   | Personal Care 1:1   |     |  |  |  |
| Date:      | 1/8/2024            |     |  |  |  |
| Inc        | 8:00 AM             |     |  |  |  |
| Out:       | 2:30 PM             |     |  |  |  |
| Length:    | 6 hours, 30 minutes |     |  |  |  |
| view Tasks | Completed           |     |  |  |  |
| Care Not   | Care Notes:         |     |  |  |  |
| Add Note   |                     |     |  |  |  |
| Shift Not  | es:                 | í.  |  |  |  |
| Add Note   | i.                  |     |  |  |  |
|            |                     | - a |  |  |  |
| Respons    | ible Party Notes    |     |  |  |  |
| Did not w  | on shift,           |     |  |  |  |
|            | Submit Now          |     |  |  |  |
|            |                     |     |  |  |  |

6. If you would like to delete the entry instead, select "**Delete Shift**".

| ς | Shift Deta           | ils                 |  |  |  |  |  |
|---|----------------------|---------------------|--|--|--|--|--|
|   | Status               | Edits Required      |  |  |  |  |  |
|   | Client:              | Loki Odinson        |  |  |  |  |  |
|   | Service:             | Personal Care 1:1   |  |  |  |  |  |
|   | Date:                | 1/8/2024            |  |  |  |  |  |
|   | Inc                  | 8:00 AM             |  |  |  |  |  |
|   | Out:                 | 2:30 PM             |  |  |  |  |  |
|   | Length:              | 6 hours, 30 minutes |  |  |  |  |  |
|   | View Tasks Completed |                     |  |  |  |  |  |
|   | Care Note            | 61                  |  |  |  |  |  |
|   | Add Notes            |                     |  |  |  |  |  |
|   | Shift Note           | s:                  |  |  |  |  |  |
|   | Add Notes            |                     |  |  |  |  |  |
|   | Responsit            | ale Party Notes     |  |  |  |  |  |
|   | Did not wo           | ric shift.          |  |  |  |  |  |
|   |                      | Submit Now          |  |  |  |  |  |
|   |                      | Delete Shift        |  |  |  |  |  |
|   | -                    |                     |  |  |  |  |  |

.